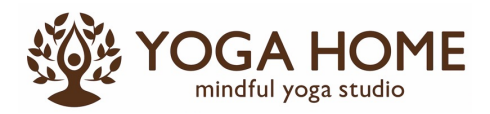

予約サイトからの予約キャンセル方法

少人数のクラスのため、予約キャンセルはできるだけ早く手続きをお願いします。予約サイトからキャンセルされると、即 定員の空きに反映されます。止むを得ない理由で当日のキャンセルになる方は、**クラスの1時間前まで**手続き可能です。

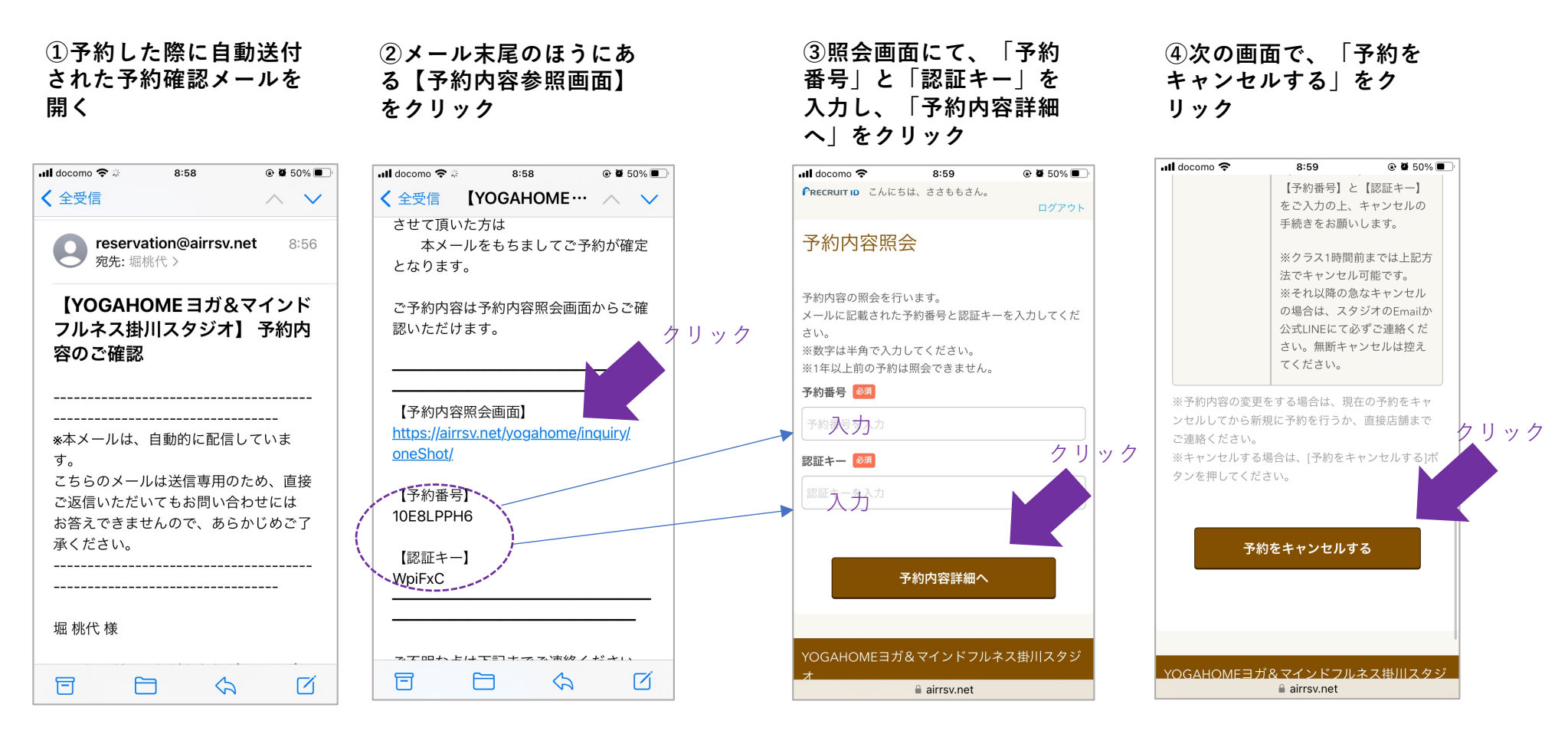

※スタジオ受付で予約をされた方は、Eメール(info@m-yogahome.jp)でキャンセルの連絡をお願いします。(混乱を 避けるため、LINE、電話でのキャンセルのご連絡はご遠慮ください。)

(C)YOGAHOME2023